## Start Here

## เริ่มต้นที่นี่

Important: Do not connect the USB cable until this guide instructs you to or the software may not install properly.

ข้อควรทราบ:ห้ามต่อสายเคเบิล USB จนกว่าจะได้รับคำแนะนำในคู่มือนี้ มิฉะนั้น ซอฟต์แวร์อาจไม่ได้รับการติดตั้งอย่างเหมาะสม

If you have problems during setup, see **Troubleshooting** later in the guide.

หากท่านประสบปัญหาระหว่างการติดตั้ง โปรดดูที่ **การแก้ไขปัญหาเบื้องตัน** ในคู่มือนี้

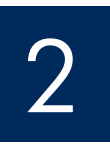

### Remove all tape and lift display

### ดึงเทปทั้งหมดออก และยกจอแสดงผล

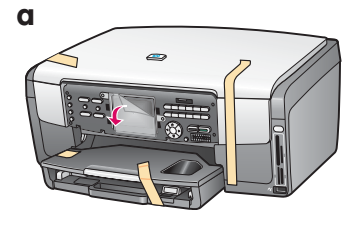

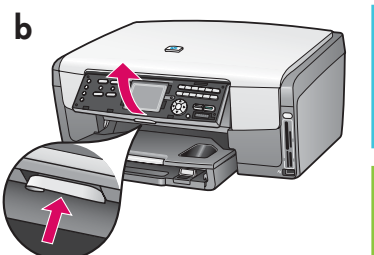

- a Remove all tape. For best viewing, remove the protective film from the color graphics display.b Lift the display.
- ก ดึงเทปทั้งหมดออกเพื่อให้เห็นชัดเจน กรุณาดึงฟีล์ม ป้องกันออกจากจอแสดงผลกราฟีกสี
- **ข** ยกจอแสดงผล

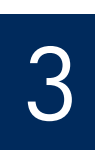

#### Locate components

### ตรวจสอบส่วนประกอบ

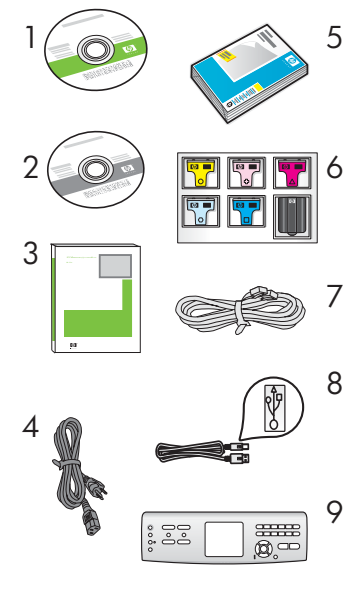

- 1 Windows CD
- 2 Macintosh CD
- 3 User Guide
- 4 power cord
- 5 4 x 6 in (10 x 15 cm) photo paper
- 6 ink cartridges
- 7 phone cord
- 8 USB cable
- 9 control panel faceplate (may be preattached)
  - The contents of your box may differ.

- 1 Windows CD
- 2 Macintosh CD
- 3 คู่มือผู้ใช้
- 4 สายไฟ
- 5 กระดาษภาพถ่าย 4 x 6 นิ้ว (10 x 15 ซม.)
- 6 ตลับหมึก
- 7 สายโทรศัพท์
- 8 สายเคเบิล USB
- 9 แผ่นปิดแผงควบคุม (อาจติดอยู่กับตัวแผง) อุปกรณ์ภายในกล่องบรรจุอาจแตกต่างกัน

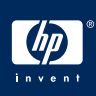

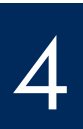

### ติดแผ่นปิดแผงควบคุม (ถ้ายังไม่ได้ติดตั้ง)

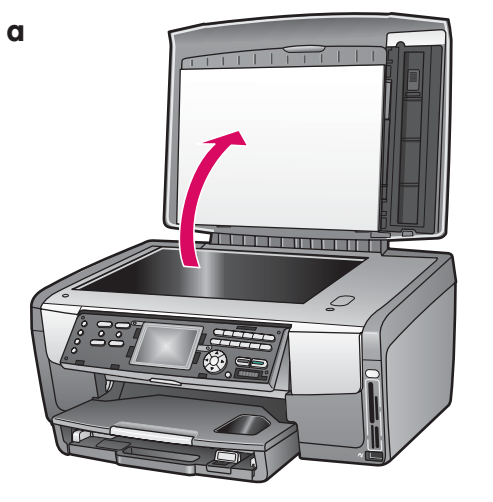

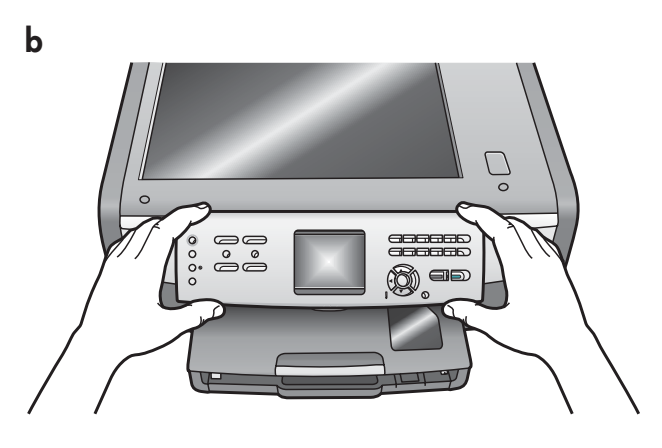

- **a** Lift the lid.
- **b** Position the control panel faceplate over the buttons on the device.
- **c** Press down firmly on all edges of the overlay to secure it. Make sure all buttons are visible and not blocked.

- **ก** ยกฝาปิดขึ้น
- ขวางแผ่นปิดแผงควบคุมเหนือปุ่มบนอุปกรณ์
- ค กดขอบทุกด้านของฝาครอบลง ให้แน่นตรวจสอบว่ าปุ่มทั้งหมดสามารถมองเห็นได้และไม่ถูกปิดกั้น

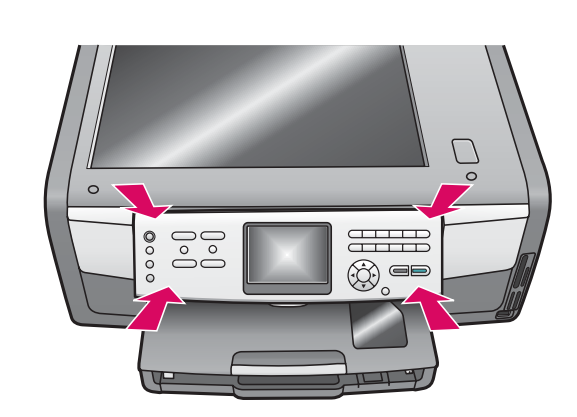

The control panel faceplate must be attached for the HP All-in-One to work!

แผ่นปิดแผงควบคุมจะต<sup>้</sup>องติดอยู่กับ HP All-in-One จึงจะสามารถทำงานได้!

С

5

Load paper trays

\_\_\_\_\_\_ ใส่กระดาษลงในถาด

#### Main tray:

пока́л:
d
d
load
for d

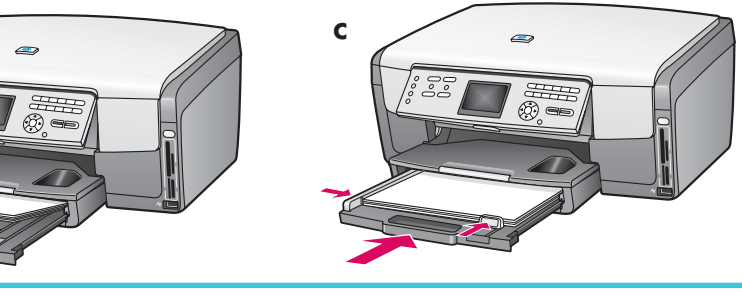

Load plain white paper in the bottom paper tray. Plain paper is needed for alignment.

ใส่กระดาษธรรมดาสีขาวลงในถาดกระดาษด้านล่าง ต<sup>้</sup>องใช้กระดาษธรรมดา สำหรับการปรับตำแหน่ง

Photo paper tray: ถาดกระดาษภาพถ่าย:

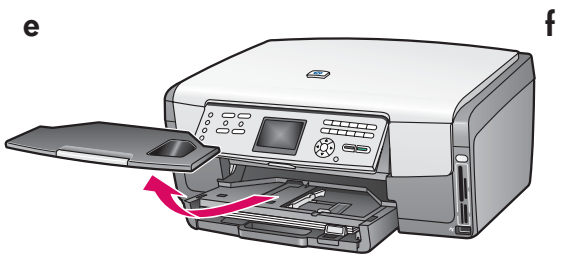

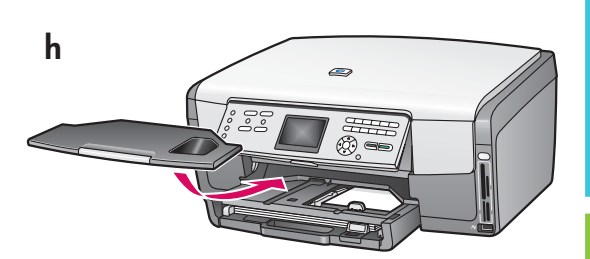

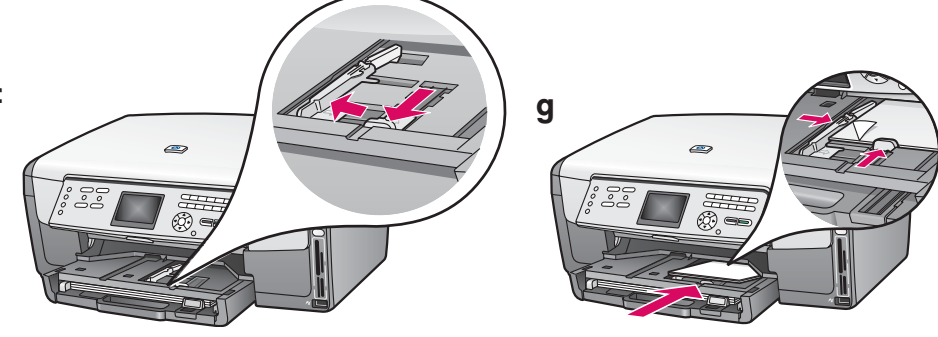

Load the  $4 \times 6$  in (10 x15 cm) photo paper with the glossy side down in the photo tray located underneath the output tray. (If paper is tabbed, make sure the tab is towards you.)

บรรจุกระดาษภาพถ่าย 4 x 6 นิ้ว (10 x 15 ซม.) ในถาดกระดาษภาพถ่ายซึ่ งอยู่ข้างใต้ถาดกระดาษออก โดยคว่ำด้านมันลง(หากกระดาษมีแถบรอยปรุ ให้ตรวจสอบว่าแถบรอยปรุหันเข้าหาท่าน)

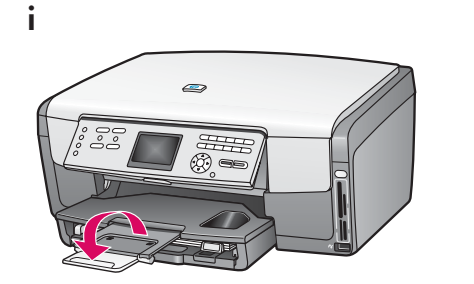

<u>;</u>

**Tip:** Pull out, and then flip the paper tray extender to catch pages.

**เคล็ดลับ:** ดึงที่รองกระดาษออกมา แล<sup>้</sup>วพลิก เพื่อรองรับกระดาษ

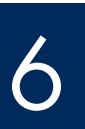

### . ชื่อมต<sup>่</sup>อสายไฟ

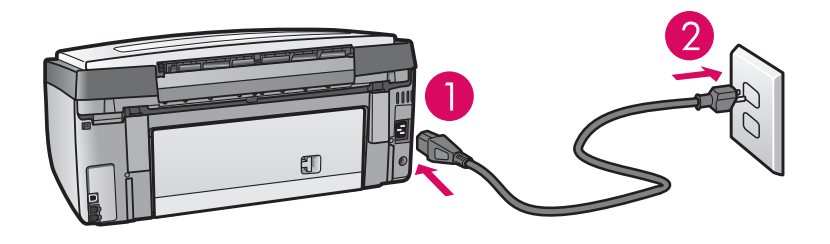

**Important**: Do not connect the USB cable until instructed later in this guide.

ข้อควรทราบ:ห้ามต่อสายเคเบิล USB จนกว่าจะ ได้รับคำแนะนำในคู่มือนี้

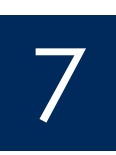

# Connect the supplied phone cord เชื่อมต่อสายโทรศัพท์ที่ให้มา

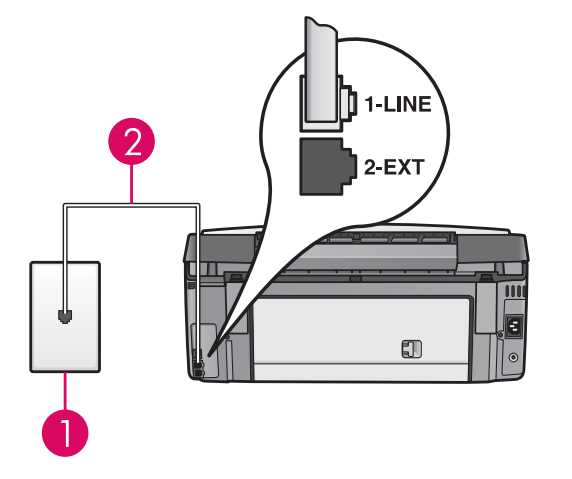

Connect one end of the supplied phone cord to the phone port on the left (1-LINE) and the other to a wall jack.

To connect an answering machine or use your own phone cord, see the User Guide.

เชื่อมต่อปลายด้านหนึ่งของสายโทรศัพท์ที่ให้มาเข้ากับพอร์ตโทรศัพท์ที่ (1-LINE) ทางด้านซ้าย และปลายอีกด้านหนึ่งต่อเข้ากับช่องเสียบที่ผนัง เมื่อต<sup>้</sup>องการเชื่อมต่อเครื่องตอบรับอัตโนมัติหรือใช้สายโทรศัพท์ของท่านเอง โปรดดูคู่มือผู้ใช้

## 8

#### Press the On button and configure

กดปุ่ม เปิด และตั้งค่า

On / เปิด

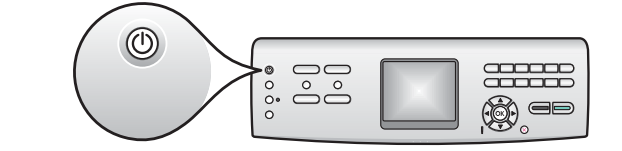

- **a** After you press the **On** button, the blue light flashes, and then becomes solid. This may take up to a minute.
- **b** Wait for the language prompt before continuing. Use the arrow keys to select a language, press **OK**, and then confirm. Use the arrow keys to select your country/region, press **OK**, and then confirm.
- **ก** หลังจากกดปุ่ม **เปิด** ไฟสัญญาณสีน้ำเงินจะกะพริบ จากนั้นสว่างอย่างต่อเนื่องซึ่งอาจใช้เวลานานประมาณหนึ่ง นาที
- ี่ข รอจนกว่าจะมีข้อความให้เลือกภาษาก่อนที่จะดำเนินการต่อไป ใช้ปุ่มลูกศรเพื่อเลือกภาษา ให้กด OK แล้วยืนยัน ใช้ปุ่มลูกศรเพื่อเลือกประเทศ/พื้นที่ ให้กด OK เพื่อยืนยัน

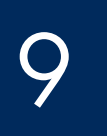

a

Open the access door

เปิดฝาครอบ

b

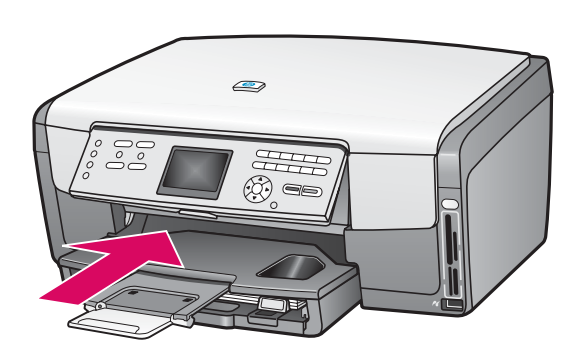

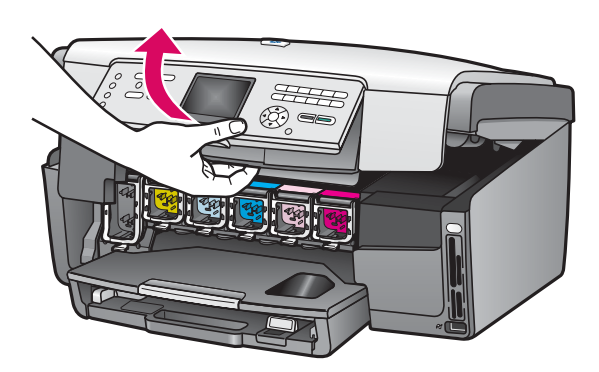

ยกสลักภายในอุปกรณ์

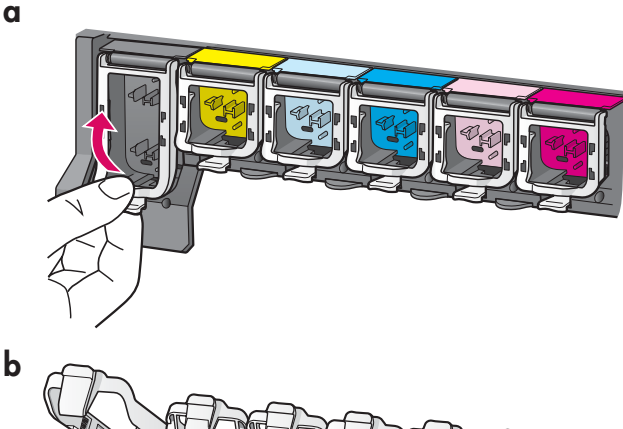

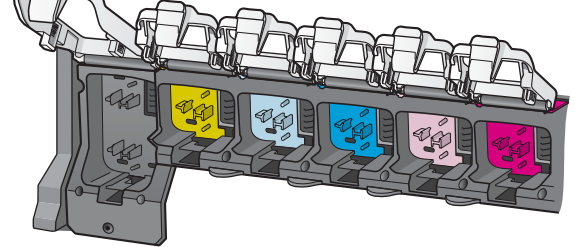

- **a** Squeeze the bottom of each latch to release it, and then lift the latch.
- **b** Lift all six latches.
- **ก** บีบด้านล่างของสลักแต่ละข้างเพื่อปลดสลัก จากนั้นให้ยกสลักขึ้น
- **ข** ยกสลักทั้งหกอัน

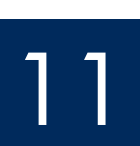

### Insert all six ink cartridges

abMatch the color and pattern of the ink cartridge to the<br/>color and pattern on the print carriage.Image: Image: I

12

### ปิดฝาครอบ และปฏิบัติตามข้อความบนหน้าจอ

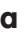

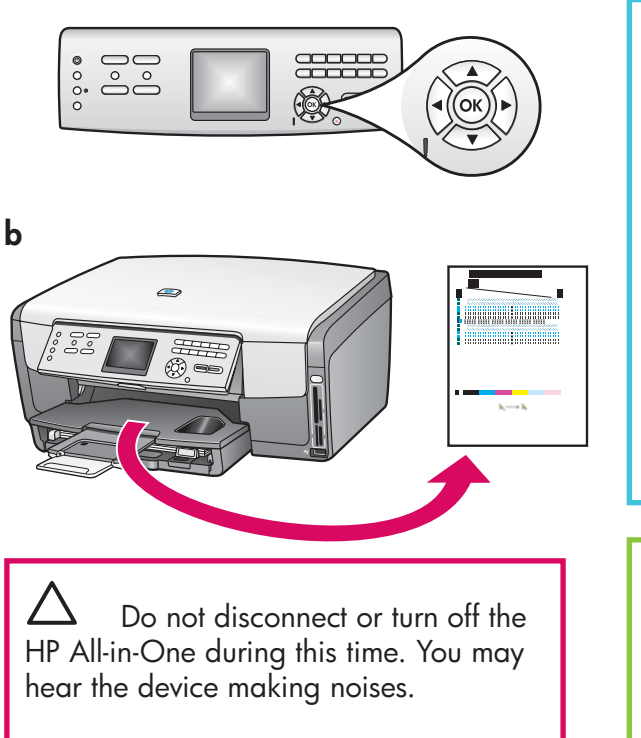

่∆ อย่าถอดสายเชื่อมต่อหรือปิด HP All-in-One ในระหว่างขั้นตอนนี้ ท่านอาจ ได้ยินเสียงรบกวนจากอุปกรณ์

- a After you close the access door, a prompt appears to load plain white paper. Make sure paper is loaded, and then press OK to start the process.
  - The device initializes the ink cartridges and aligns the printer. This takes approximately 5 minutes.
- **b** After the page prints, the printer is aligned. Check the color graphics display for the status, and then press **OK**. Recycle or discard the alignment page.
- ก หลังจากที่ปิดฝาครอบแล้ว จะปรากฏข้อความแจ้งให้บรรจุ กระดาษธรรมดาสีขาว ตรวจสอบว่าบรรจุกระดาษลงในถาด เรียบร้อยแล้ว จากนั้นให้กดปุ่ม OK เพื่อเริ่มกระบวนการ อุปกรณ์จะเริ่มต้นการทำงานของตลับหมึกและปรับตำแหน่ง เครื่องพิมพ์ ซึ่งจะใช้เวลาประมาณ 5 นาที
- ข หลังจากที่พิมพ์หน้ากระดาษแล้ว การปรับตำแหน่งเครื่องพิ มพ์ก็จะเสร็จสิ้น ตรวจสอบสถานะในจอแสดงผลกราฟีกสี จากนั้นกด **OK**

ทิ้งหรือนำหน้าสำหรับปรับตำแหน่งกลับมาใช้อีกครั้ง

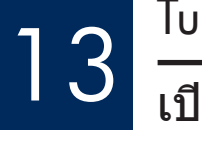

#### Turn on your computer

### ้เปิดคอมพิวเตอร์

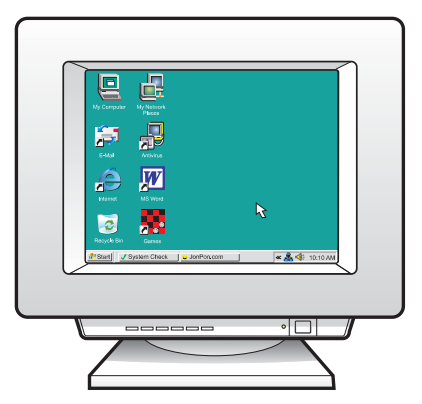

- **a** Turn on your computer, login if necessary, and then wait for the desktop to appear.
- **b** Close any open programs.
- **ก** เปิดคอมพิวเตอร์ ล็อกอินถ้าจำเป็น และรอให้หน้าจอเดสก์ท็อป ปรากฏขึ้น
- ข ปิดโปรแกรมใดๆ ที่เปิดค้างไว้

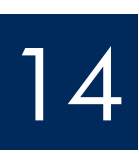

### Insert the correct CD

### ใส่ซีดีที่ถูกต<sup>้</sup>อง

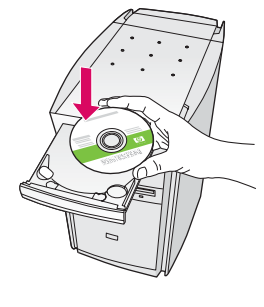

| Connection Type                                                                |                                                                                                    |
|--------------------------------------------------------------------------------|----------------------------------------------------------------------------------------------------|
| Choose how you will connect y                                                  | our device to this computer.                                                                                                    |
| Directly to this computer (for e                                               | sxample, using a USB cable).                                                                                                    |
| O Through the network.                                                         |                                                                                                    |
| IMPORTANT: You must est<br>proceeding. Refer to the set<br>network connection. | ablish a connection between your device and the network before<br>up instructions for your device if you have not yet established a |
| Click Next to continue.                                                        |                                                                                                    |

#### Windows Users:

- a Insert the HP All-in-One Windows CD.
- **b** Follow the onscreen instructions to install the software.
- c On the Connection Type screen, make sure to select directly to this computer.

#### ผู้ใช้ Windows:

- **ก** ใส่แผ่นซีดี HP All-in-One **Windows**
- ข ปฏิบัติตามคำแนะนำบนหน้าจอ เพื่อติดตั้งซอฟต์แวร์
- ค ในหน้าจอ Connection Type (ประเภทการเชื่อมต่อ) ให้ตรวจสอบว่าได้เลือก directly to the computer (เชื่อมต่อกับคอมพิวเตอร์โดยตรง)

Note: If the startup screen does not appear after you insert the CD, double-click **My Computer**, double-click the **CD-ROM** icon, and then double-click **setup**. **exe**. หมายเหตุ:หากหน้าจอ เริ่มต้นไม่ปรากฏขึ้นหลังจก ที่ใส่ซีดี ให้ดับเบิลคลิกที่ My Computer, ดับเบิลคลิกที่ไอคอน CD-ROM แล้วดับเบิลคลิกที่ setup.exe

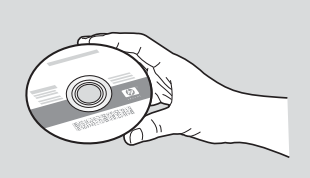

#### **Macintosh Users:**

- a Locate the HP All-in-One Macintosh CD.
- **b** Continue to the next page.

#### ผู้ใช้ Macintosh:

- **ก** ระบุดำแหน่งของแผ่นซีดี HP All-in-One **Macintosh**
- ข ดำเนินการต่อในหน้าถัดไป

### ต่อสายเคเบิล USB

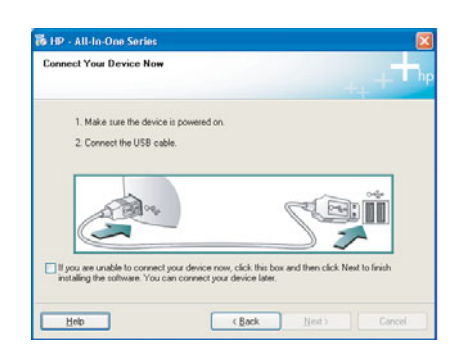

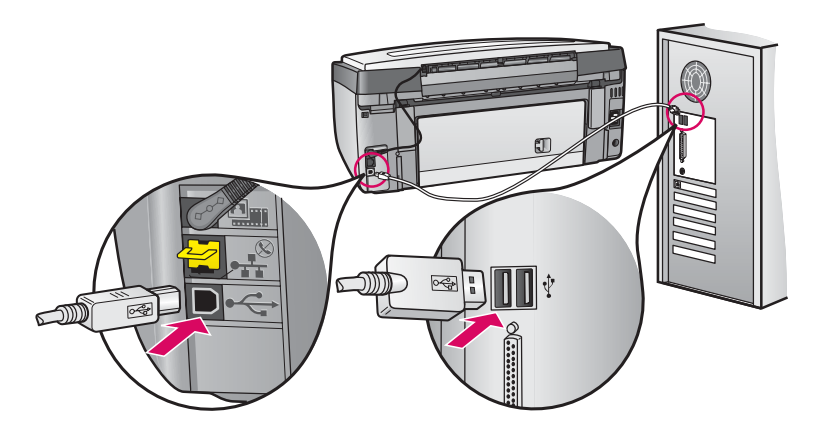

#### Windows Users:

**a** Follow the onscreen instructions until you see the prompt to connect the USB cable. (This may take several minutes.)

Once the prompt appears, connect the USB cable to the port on the back of the HP All-in-One, and then to **any USB port** on your computer.

#### ผู้ใช้ Windows:

**ก** ปฏิบัติตามคำแนะนำบนหน้าจอ จนกระทั่งมี ข้อความระบุว่าให้เชื่อมต่อสายเคเบิล USB (ซึ่งอาจใช้เวลาหลายนาที)

เมื่อคำแนะนำนี้ปรากฏขึ้น ให้ต่อสาย USB เข้ากับพอร์ต ที่ด้านหลังของเครื่อง HP All-in-One จากนั้นต่อเข้ากับ พอร์ต USB ใดก็ได้ ของเครื่องคอมพิวเตอร์

#### **Macintosh Users:**

**a** Connect the USB cable from your computer to the USB port on the back of the device.

#### ผู้ใช้ Macintosh:

**ก** ต่อสาย USB จากคอมพิวเตอร์เข้ากับพอร์ต USB ที่ด้านหลังของอุปกรณ์

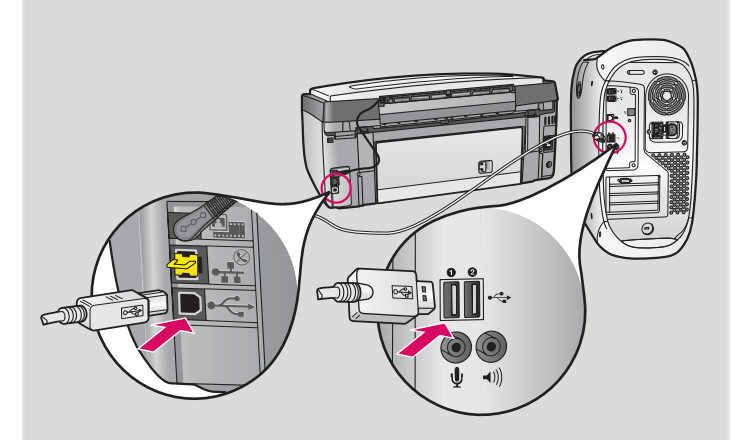

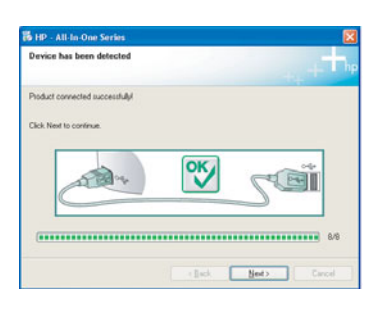

If you do not see this screen, see **Troubleshooting** in the last section.

หากท่านไม่เห็นหน้าจอนี้ ดู **การแก้ไขปัญหาเบื้องต้น** ในส่วนสุดท้าย

#### Windows Users:

b Follow the onscreen instructions. Complete the FaxSetup Wizard and the Sign up now screens.

#### ผู้ใช้ Windows:

ข ปฏิบัติตามคำแนะนำบนหน้าจอ ดำเนินการตาม Fax Setup Wizard (วิซาร์ดการตั้งค่าแฟกซ์) และหน้าจอ Sign up now (ลงทะเบียน)

#### **Macintosh Users:**

- **b** Double-click the **HP All-in-One Installer** icon.
- **c** Make sure you complete all screens, including the Setup Assistant.

#### ผู้ใช้ Macintosh:

- ข ดับเบิลคลิกที่ไอคอน HP All-in-One Installer
- ด ตรวจสอบว่าท่านได้ดำเนินการตามหน้าจอต่างๆ ทั้งหมดแล้ว รวมถึงหน้าจอช่วยเหลือในการ ติดตั้ง

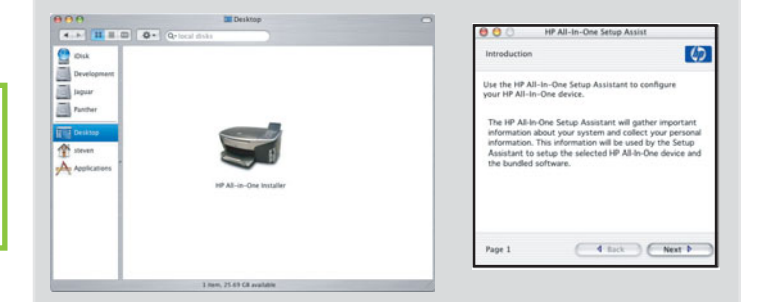

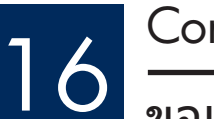

### Congratulations!

#### ขอแสดงความยินดี!

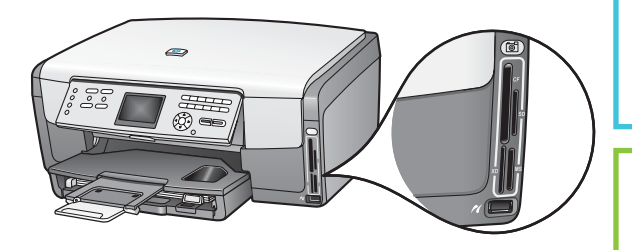

After you complete software installation, you are finished.

To learn about printing photos from memory cards and other features, see the User Guide and online help. For additional help, see **www. hp.com/support**.

หลังจากที่ท่านติดตั้งซอฟต์แวร์เสร็จเรียบร้อย กระบวนการทั้งหมดก็เสร็จสิ้น หากต้องการข้อมูลเพิ่มเติมเกี่ยวกับการพิมพ์ภาพถ่ายจากการ์ดหน่วยความจำ และคุณลักษณะอื่นๆ โปรดดูคู่มือผู้ใช้และวิธีใช้ทางออนไลน์ สำหรับความ ช่วยเหลือเพิ่มเติม โปรดดู www.hp.com/support

## Troubleshooting

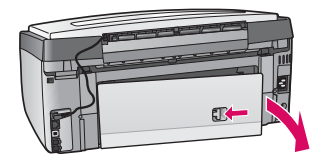

#### Problem: A Paper Jam message appears.

Action: Remove the back access door, and then gently pull out any paper. Turn the device off, and then on. Load the paper again.

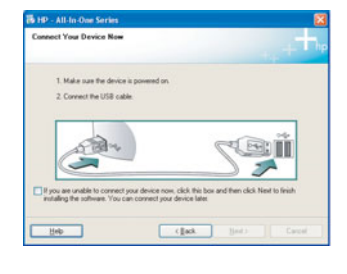

**Problem:** You did not see the screen prompting you to connect the USB cable. **Action:** Remove, and then re-insert the HP All-in-One **Windows** CD. Refer to Steps 14 and 15.

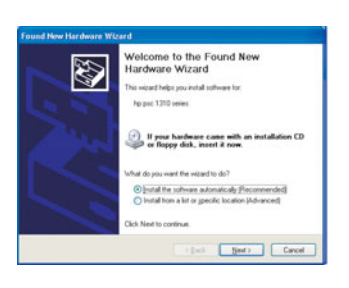

**Problem:** The Microsoft **Add Hardware** screen appears. **Action:** Click **Cancel**. Unplug the USB cable, and then insert the HP All-in-One **Windows** CD. Refer to Steps 14 and 15.

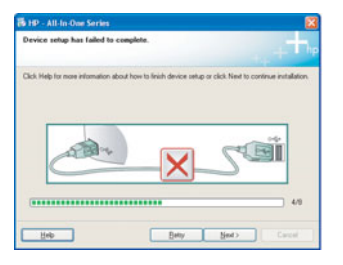

#### Problem: The Device Setup Has Failed To Complete screen appears.

**Action:** Verify that the control panel faceplate is firmly attached. Unplug the HP All-in-One and plug it in again. Check all connections. Make sure the USB cable is plugged into the computer. Do not plug the USB cable into a keyboard or non-powered hub. Refer to Steps 14 and 15.

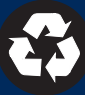

## การแก้ไขปัญหาเบื้องต<sup>้</sup>น

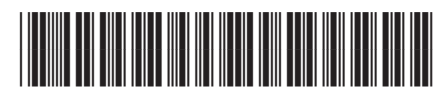

Q5831-90174

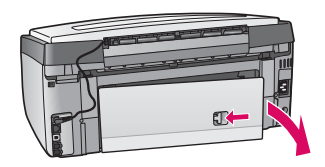

#### ี่**ปัญหา:** ข้อความ **Paper Jam** (กระดาษติด) ปรากฏขึ้น ว**ิธีแก้ไข:** ถอดฝาปิดด้านหลัง และค่อยๆ ดึงกระดาษออก ปิดเครื่อง และเปิดขึ้นใหม่อีกครั้ง ป้อนกระดาษอีกครั้ง

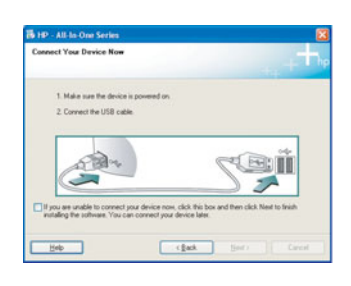

**ปัญหา:** ท่านไม่พบหน้าจอที่แจ้งให้ต่อสายเคเบิล USB **วิธีแก้ไข:** นำแผ่นซีดี HP All-in-One **Windows** ออกแล้วใส่กลับเข้าไปใหม่ ดูขั้นตอนที่ 14 และ 15

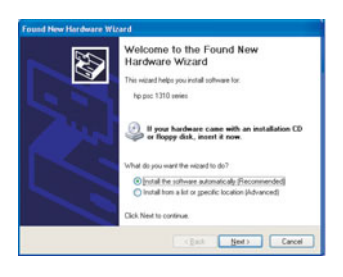

**ปัญหา:** หน้าจอ Microsoft **Add Hardware** (เพิ่มฮาร์ดแวร์) ปรากฏขึ้น วิ**ธีแก้ไข:** คลิก **Cancel** (ยกเลิก) ดึงสายเคเบิล USB ออก แล้วใส่แผ่นซีดี HP All-in-One **Windows** เข้าไป ดูขั้นตอนที่ 14 และ 15

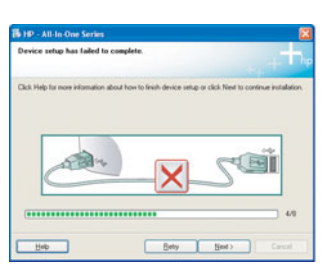

**ปัญหา:** หน้าจอ Device Setup Has Failed To Complete (การตั้งค่าอุปกรณ์ไม่เสร็จสมบูรณ์) ปรากฏขึ้น

**วิธีแก้ไข:** ตรวจสอบว่าแผ่นปิดแผงควบคุมถูกใส่ไว้อย่างแน่นหนา ถอดปลั๊กของ HP All-in-One และต่อกลับเข้าที่ ตรวจสอบการเชื่อมต่อทั้งหมด ตรวจสอบว่าได้ต่อสายเคเบิล USB เข้ากับ คอมพิวเตอร์แล้ว ห้ามต่อสายเคเบิล USB เข้ากับแป้นพิมพ์หรือฮับที่ไม่มีไฟอยู่ ดูขั้นตอนที่ 14 และ 15

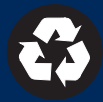